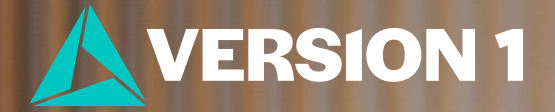

# Split/into\Files

### **Splitting a Variable into Files**

- You can split a categorical variable into files.
- For example, you have five categories of region and want to split these out into separate files it is easy to do.
- Data > Split into Files.

| region |           |           |         |               |                       |  |
|--------|-----------|-----------|---------|---------------|-----------------------|--|
|        |           | Frequency | Percent | Valid Percent | Cumulative<br>Percent |  |
| Valid  | Southeast | 346       | 12.3    | 12.3          | 12.3                  |  |
|        | London    | 693       | 24.7    | 24.7          | 37.0                  |  |
|        | Northwest | 718       | 25.6    | 25.6          | 62.6                  |  |
|        | Midlands  | 717       | 25.6    | 25.6          | 88.2                  |  |
|        | Northeast | 332       | 11.8    | 11.8          | 100.0                 |  |
|        | Total     | 2806      | 100.0   | 100.0         |                       |  |

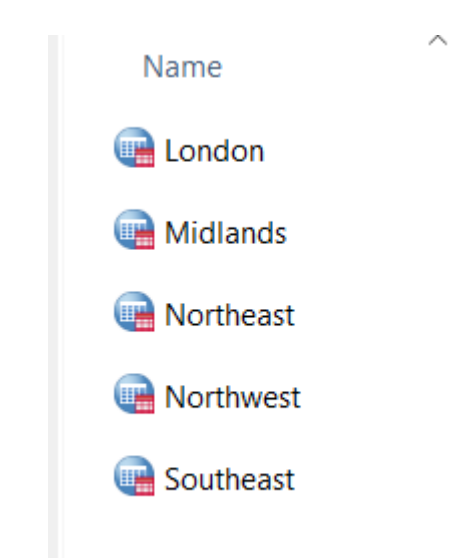

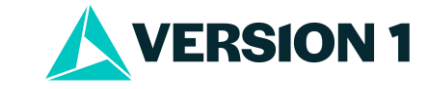

#### Method 1: Splitting a Variable into Files

- Note that you will need to download this from **Extensions**.
- Select 'Get extension'.
- Once it is installed, you will receive a message that lets you know the location on the menus.

| <b>, ●</b> | Split Dataset Into Separate Files<br>Split a dataset into separate files according to splitting variables<br>Latest Version: 2.0.0 Date: 2022-10-20 Installed Version: 2.0.0<br>More info<br>Python 3 | IBM<br><u>Prerequisites:</u> ✓<br>Get extension |
|------------|----------------------------------------------------------------------------------------------------|-------------------------------------------------|

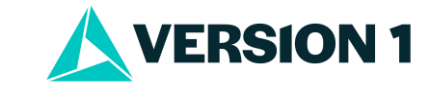

#### Method 2: Splitting a Variable into Files

- Use Data > Select Cases.
- Once data moved into new file, you can save it.

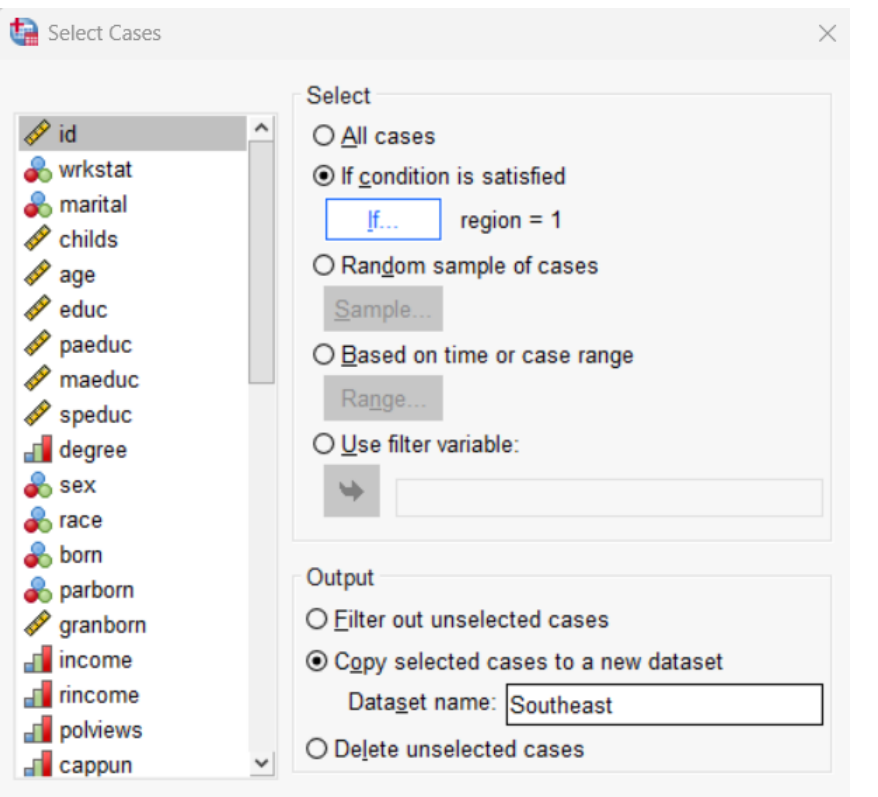

Current Status: Do not filter cases

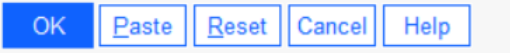

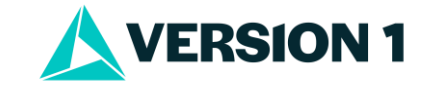

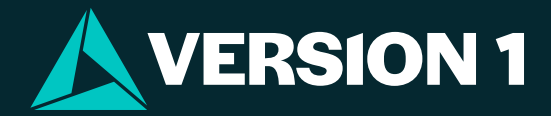

## Thank You

For more information Please visit www.spssanalyticspartner.com